# ORCA 患者登録 CLAIM 出力

和幸システム有限会社

#### はじめに

ORCA 患者登録 CLAIM 出力(以下、本システムと略す)は、日医標準レセプトソフト ORCA(以下、ORCA と略す)からの患者登録情報の CLAIM を受信し、そのデータをファイル出力し、他のシステムで利用できるようにしたシステムです。本システムは、Windows 7以降のパソコンで運用が可能です。

#### 運用開始前の準備

ORCA 側で CLAIM の設定が必要です。

| 🍕 (W99)システム管理情報 – C                    | こAIM接続情報設定 - 医療法                                           | 5人 オルカ医院 [or         | master]           |                                                                                  |                                                                                                    | - • • |
|----------------------------------------|------------------------------------------------------------|----------------------|-------------------|----------------------------------------------------------------------------------|----------------------------------------------------------------------------------------------------|-------|
|                                        |                                                            |                      |                   | 0000000                                                                          | ~ 99999999                                                                                                    |       |
| C L A I M接<br>送信用コード<br>送信時ポップ<br>表示有無 | 読<br><u>1する</u><br><u>2 S - j i s</u><br>アップ 受付<br>◎ 無 ◎ 有 | ▼<br>ま者登録<br>○ 無 @ 有 | 診療行為<br>⑨ 無   ⑦ 有 | 患者登録送信<br>診療科レセ電送信<br>病名集約<br>病名同期<br>入院オーダー取込<br>複数ホスト送信<br>再送(外来)受信<br>外来診察料展開 | <ul> <li>○ 無 ● 有</li> <li>● 無 ○ 有</li> <li>● 無 ○ 有</li> <li>● 無 ○ 有</li> <li>● 無 ○ 有</li> <li>● 無 ○ 有</li> <li>● 無 ○ 有</li> <li>● 無 ○ 有</li> </ul> | T     |
|                                        | 送信アドレス                                                     |                      | ポート<br>受付 請求      | ×т                                                                               |                                                                                                    |       |
| 1                                      | 192.168.1.4                                                |                      | 8888              | 患者情報ファイル出力                                                                       |                                                                                                    |       |
| 2                                      |                                                            |                      |                   |                                                                                  |                                                                                                    |       |
| 3                                      |                                                            |                      |                   |                                                                                  |                                                                                                    |       |
| 4                                      |                                                            |                      |                   |                                                                                  |                                                                                                    |       |

CLAIM 接続→する 送信用コード→S-Jis 患者登録送信→有 送信用ポップアップ 患者登録→有 送信先アドレス→本システムを導入した PC の IP アドレス ポート番号 受付→任意で、本システムと合わせる メモ→適宜

また、本システムをインストールしたパソコンのセキュリティの設定(ファイアーウォール等)を設定して下 さい。

ORCA で患者登録(修正を含む)を行うと、以下の画面が表示されます。

Claim でデータ送信しファイル出力を行う場合は、登録を、Claim 送信しない場合は、登録のみです。

| (PUZA)患伯豆葵   | RCLAIM达1台選択り | ノ・ 医療法人 オルル | 玉尻 [ormaster] |          |          |
|--------------|--------------|-------------|---------------|----------|----------|
| 送信コード        | 2 S – j i s  | •           |               |          |          |
| 番号           | 送信アドレス       | 送信ポート       |               | 備考       |          |
| 001 192.168. | 1.4          | 8888        | 診察券           |          | <b>A</b> |
|              |              |             |               |          |          |
|              |              |             |               |          | -        |
|              |              |             |               |          |          |
| 選択番号         | 1            |             |               |          |          |
| 戻る           | ]            |             |               | F11 登録のみ | F12 登録   |

スタートボタンから、全てのプログラム→ORCA 患者登録 CLAIM 出力→ORCA 患者登録 CLAIM 出力を クリックして下さい。メイン画面が表示されます。終了は、メイン画面で、終了ボタンをクリックします。

| 是」ORCA患者登録CLAIM出力 - 試用中    |             |
|----------------------------|-------------|
| ファイル(F) ツール(T) ヘルプ(H)      |             |
|                            | 開始(S) 終了(X) |
| 受信情報                       |             |
| <claim &="" 処理=""></claim> |             |
|                            | Â           |
|                            | <b>•</b>    |
| <接続情報>                     |             |
|                            | *           |
|                            | <b>•</b>    |
|                            |             |

# ライセンスの登録

本システムは、ライセンス登録を行わないと、一定期間経過後は、使用できなくなります。

次の画面が表示されたら、オンライン申請をクリックして下さい。

試用する場合は、あとで登録をクリックして業務を開始して下さい。

ライセンスを登録する場合は、ライセンス登録欄に指定の内容を入力後、ライセンス登録をクリックして 下さい。

| ※3 ユーザー登録                                               |           | <b>X</b>   |
|---------------------------------------------------------|-----------|------------|
| 注意!! 本製品は、フリーウェアではありません。<br>製品登録を行い、ライヤンス乗号を取得する必要があります | _         | あとで登録(C)   |
| オンラインでライセンスの申請を行います。                                    | •         | オンライン申請(0) |
| あと7日間、使用可能です。<br>製品登録までの流れ ユーザー情報: Z8B9B2E18ABD         | 100PW     |            |
| ①オンライン申請(お客様情報を記入下さい)                                   | -ライセンス登録- |            |
| ②登録のご確認のメールを弊社から返信します。                                  |           |            |
| ③メールに記載されている振込先に送金下さい。                                  |           |            |
| ④入金確認後、ライセンス番号をメール致します。                                 |           | ライセンス登録    |
|                                                         |           |            |

オンライン申請の画面です。インターネット経由で登録画面が表示されますので、必要事項を記入して、 送信ボタンをクリックして下さい。

ライセンス登録のご案内メールをお送りしますので、その内容に従って下さい。

ORCA 患者登録CLAIM出力 申請

下記のフォームに入力後、送信ボタンをクリックして申請下さい。購入方法のメールお送り致します。 ご入金確認後、購入パスワードを送付致します。 個人情報に関しては、当社内で厳重管理し、第三者に公表することはありませ<u>ん。</u>

尚、フリーメールのアドレスでの申請は、お断りしております。

必要項目を入力し、送信ボタンを押して下さい(※の部分は必須項目)

| ユーザー情報 ※                      | K9B2E18ABD100G | (このまま変更しないで下さい) |
|-------------------------------|----------------|-----------------|
| <b>ふりがな</b> ※ 全角ひらがなで指定       |                |                 |
| ご担当者 <mark>氏名(漢字)</mark> ※    |                |                 |
| E-Mail <b>アドレス</b> ※ 全て半角 で指定 |                |                 |
| 医療機関名※                        |                |                 |
| 所属                            |                |                 |

## オプションの設定

運用を開始する際や設定を変更する場合に、設定を行う必要があります。 メイン画面のツールメニューのオプションをクリックします。設定を行い保存をクリックして下さい。

| 廻」 オプションの設定                  | <b>×</b> |
|------------------------------|----------|
| 接続情報<br>ポート番号 8888           | 保存(S)    |
| コード体系 2-ShiftJIS ▼           |          |
| ファイル保存先                      | キャンセル    |
| C:¥ORCA_Claim_KanjyaAdd¥work |          |
| 参照                           |          |
| ファイル名規約<br>◎ 患者番号 ◎ 特定名称     |          |
| 拡張子 CSV                      |          |
|                              |          |

<ポート番号とコード体系>

ポート番号とコード体系を ORCA の設定と合わせて下さい。

画面例では、この PC のポート番号 8888 に対して、文字コード ShiftJIS で ORCA から CLAIM が送信 されてきます。

<ファイル保存先>

CLAIM で送信されたデータをファイル出力する場所を指定します。 参照ボタンをクリックして、選択することも可能です。

<ファイル名規約>

出力するファイル名を指定します。

ファイル名を患者番号または特定の名称から選択します。特定の名称の場合、拡張子以外を指定します。 拡張子を指定して下さい。

#### 日常の処理

処理の開始する場合は、メイン画面で開始ボタンをクリックして下さい。 CLAIM データを受信すると、受信データを表示します。

指定されたフォルーダーにファイルが出力されます。

| DRCA_CLAIN                                                                                     | 4管理                                    |                                  |                        |         |           | x |
|------------------------------------------------------------------------------------------------|----------------------------------------|----------------------------------|------------------------|---------|-----------|---|
| ファイル(F)                                                                                        | ツール(T)                                 | へ)レプ(H)                          | 開始(S)                  | )       | 中止(C      | ) |
| 受信情報<br><claim情報< th=""><td>辰&gt;</td><td></td><td></td><th></th><td></td><td></td></claim情報<> | 辰>                                     |                                  |                        |         |           |   |
| 患者登録→∮                                                                                         | 患者番号=0                                 | 0001,ヤマダ<br>===                  | タロウ,山田 太<br>           | ;郎,男,19 | 965/01/01 | * |
|                                                                                                |                                        |                                  |                        |         |           | - |
| <接続情報:                                                                                         | >                                      |                                  |                        |         |           |   |
| 2011/02/03<br>2011/02/03<br>2011/02/03                                                         | 14:41:49:1<br>14:41:49:7<br>14:41:49:7 | 13021 文字の<br>ACKを送信し<br>Dライアント 切 | データを受信しま<br>ました。<br>断。 | ました。    |           | * |
|                                                                                                |                                        |                                  |                        |         |           |   |

エラーに関して

本システムは十分なテストを行い出荷しておりますが、エラーが発生する場合があります。 万-エラーが発生した場合は、操作内容や表示内容をご連絡下さい。

## 最新バージョンの提供

最新のバージョンを確認する場合は、ヘルプメニューのバージョンアップ確認をクリックします。

最新のバージョンが提供されていない場合は、次の表示があります。

| 更新版なし       | × |
|-------------|---|
| 最新のパージョンです。 |   |
| ОК          |   |

最新のバージョンが提供されている場合は、更新確認の画面が表示されますので、必要時は、はいをクリックします。

| 更新確認 | 8                       |
|------|-------------------------|
| ?    | 最新版 Ver-1.0.0.0に更新しますか? |
|      | (はい(Y) いいえ(N)           |

#### 機能追加等に関して

本システムは、パッケージ対応ですので、基本的には個別対応を行ってはおりませんが、内容によっては対応する場合もありますので、書面でご連絡下さい。内容を検討してご連絡申し上げます。

# 処理ログに関して

本システムの処理に関しては、次の場所にログファイルを作成していますので、何か問題がある場合は、 このファイルをご提出いただくことがあります。

本システムがインストールされたフォルダー直下に、log¥年¥月でフォルダーを作成し、日.csv でカンマ区切り形式で処理ログファイルを保存しています。

以下余白